## Tech Tip: Using an Online Income Tax Calculator

Use the CRA payroll deductions calculator to help calculate taxes.

- Go to the CRA payroll deductions online calculator.
- Select Ontario and then select Weekly (52 pay periods a year). online
- Click on Salary / Bonus / Retroactive / Pension calculation. calculator,
- Click on Determine Gross Income and enter \$600.
- Click **OK**. Then, click **Calculate**.
- **1.** Use the information to complete part a) of the table. Round all answers to the nearest dollar.

| Gross<br>Weekly<br>Income | Taxable<br>Income | Claim<br>Code | Total Tax<br>Deducted | Gross<br>Annual<br>Income | Total<br>Annual Tax<br>Deducted |
|---------------------------|-------------------|---------------|-----------------------|---------------------------|---------------------------------|
| <b>a)</b> \$600           | \$600             | 1             |                       |                           |                                 |
| b)                        |                   |               |                       |                           |                                 |
| c)                        |                   |               |                       |                           |                                 |
| d)                        |                   |               |                       |                           |                                 |

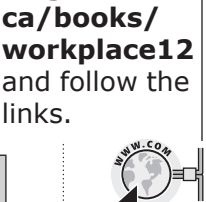

- Click Back and then click Determine taxable income.
- Enter \$50 for Contributions to a registered retirement savings plan.
- Click **OK**. Then, click **Calculate**.
- **2.** Use the information to complete part b) of the table.
- **3.** A contribution to a registered retirement savings plan is a tax deduction / tax credit. (Circle one.)
- Click Back.
- From the pull-down menus for Total claim amount for federal TD1 and for Total claim amount for provincial TD1, select Claim Code 3 for each. Then, click calculate.
- **4.** Use the information to complete part c) of the table.
- 5. Give an example of an item that would move someone from Claim Code 1 to Claim Code 3.
- **6.** Complete part d) of the table using the information for your current situation.

Chapter

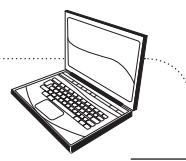

For the

CRA payroll

deductions

go to www.

mcgrawhill.